微信指纹支付在哪里设置?其实微信指纹支付设置非常简单,相信很多朋友都已经 设置了。如果你还不会微信指纹支付可以继续往下看。

微信版本号:安卓 8.0.30

微信指纹支付设置流程:

1、打开微信,点击右下角【我】,并点击【服务】功能;

| Ø          | 服务             |         |    | >                                |
|------------|----------------|---------|----|----------------------------------|
| $\bigcirc$ | 收藏             |         |    | >                                |
|            | 朋友圈            |         |    | >                                |
|            | 卡包             |         |    | >                                |
| :D         | 表情             |         |    | >                                |
| ŝ          | 设置             |         |    | >                                |
|            |                |         |    |                                  |
|            |                |         |    |                                  |
|            |                |         |    |                                  |
| C<br>微     | <b>3</b><br>化信 | <br>通讯录 | 定衆 | <br><b>↓</b><br>我<br>希@460teetr- |

3、点击【钱包】;

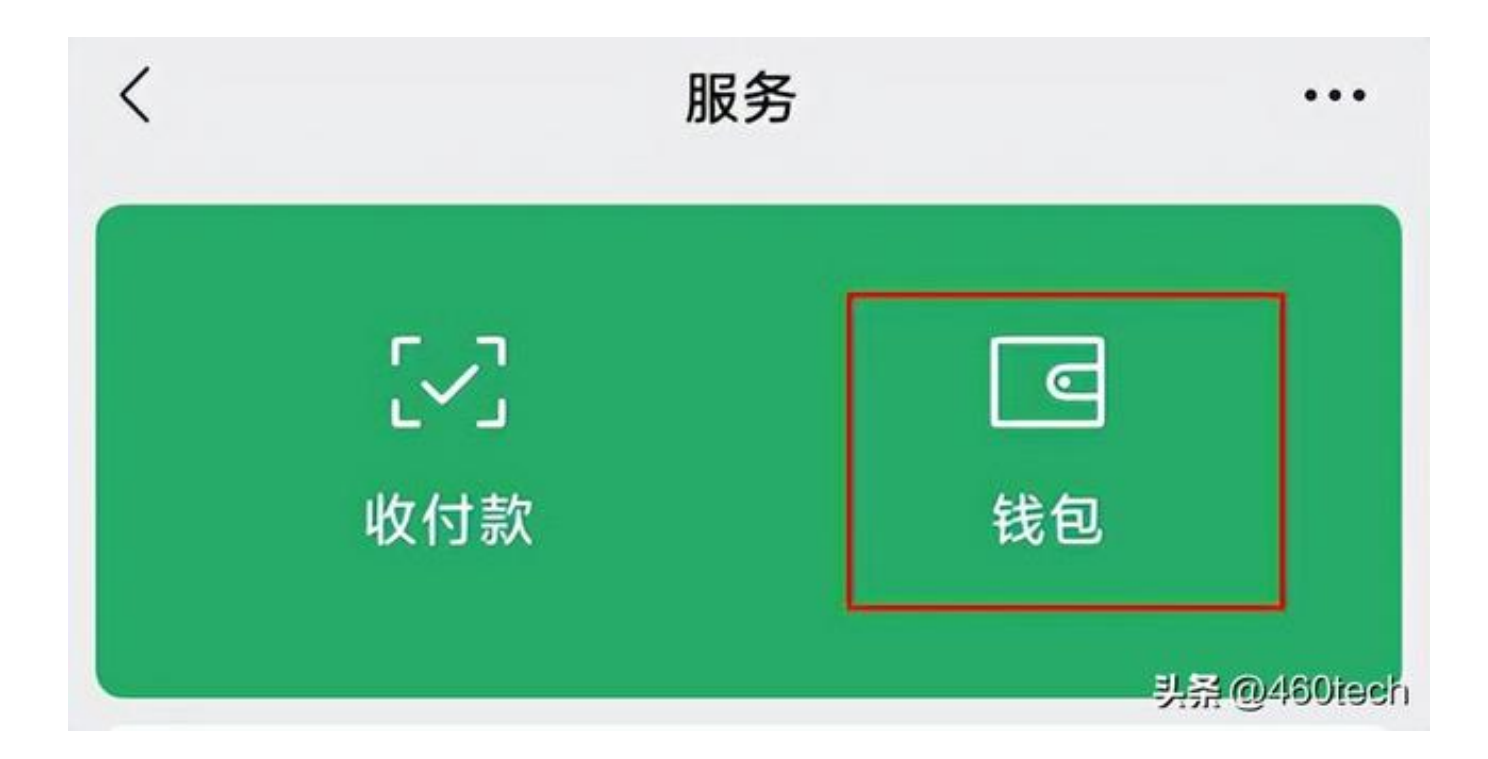

4、进入钱包页面后,找到并点击【支付设置】;

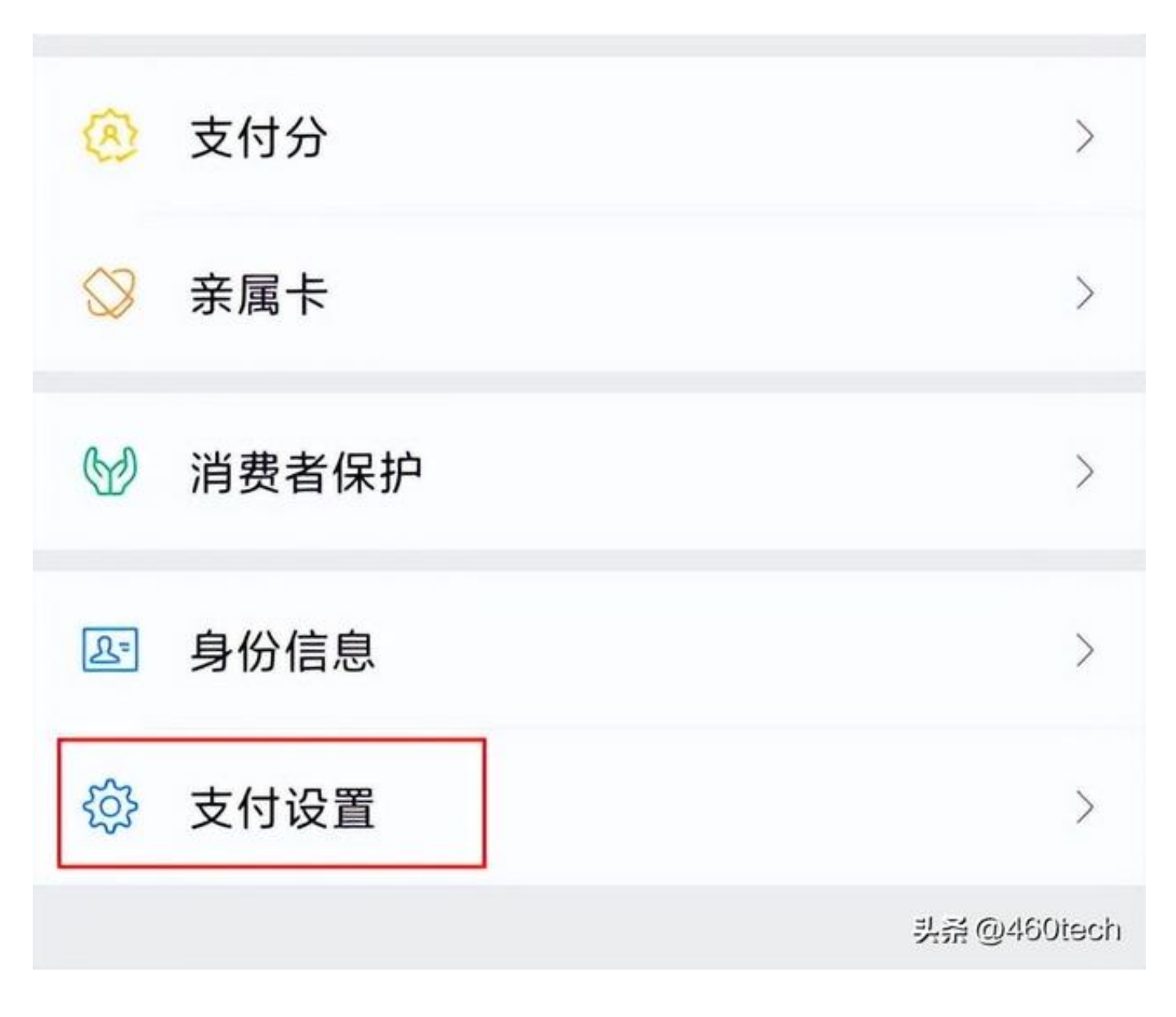

5、进入支付设置页面,点击打开【指纹支付】;

| <           | 支付设置         |        |       |
|-------------|--------------|--------|-------|
| 自动续费        |              |        | >     |
| 免密支付        |              |        | >     |
| 到店刷脸支付      |              | 已开通    | >     |
| 修改支付密码      |              |        | >     |
| 忘记支付密码      |              |        | >     |
| 指纹支付        |              | 已关闭    | >     |
| 开启后,支付时可通过9 | 脸证指纹,快速完成付款。 | 头茶@460 | ltech |

6、点击开启,并输入支付密码,以验证身份;

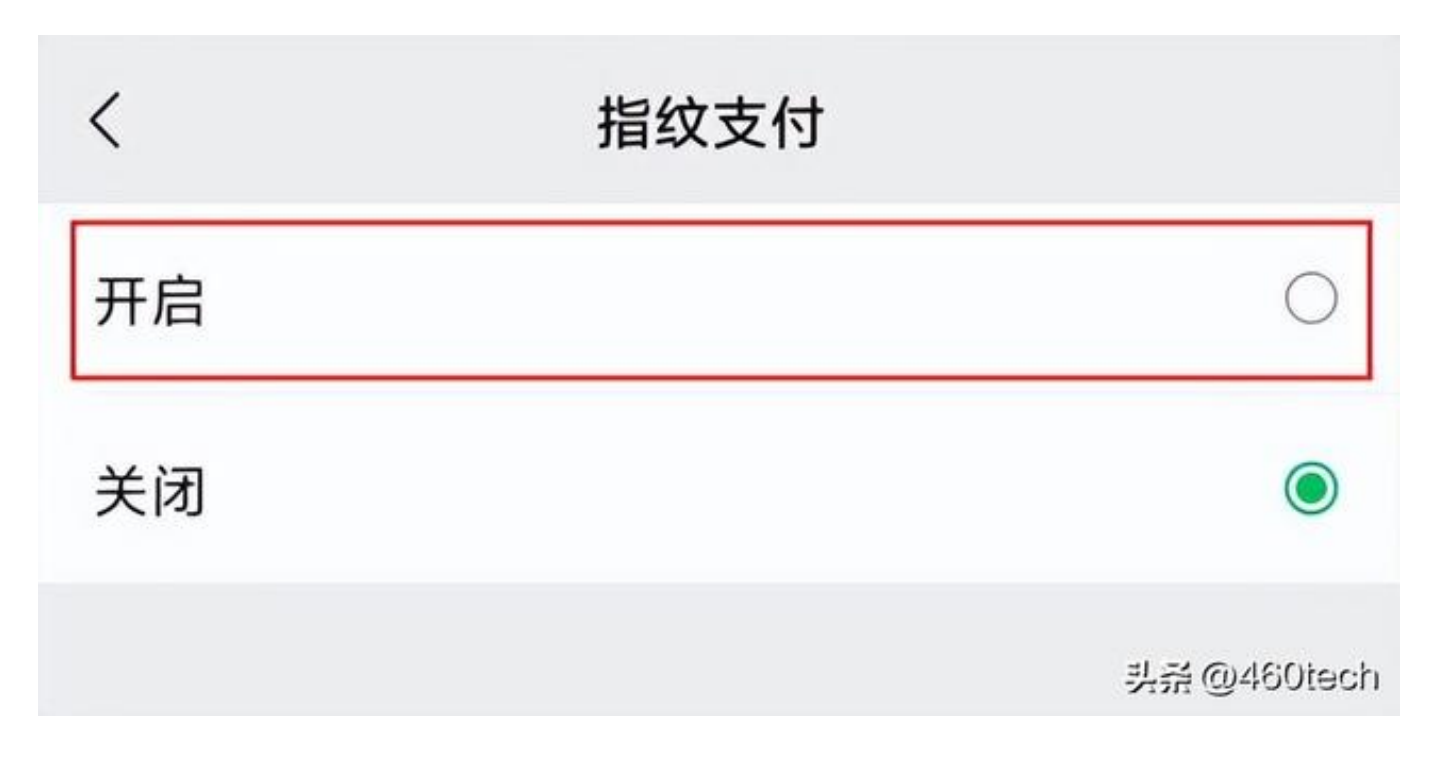

7、录入指纹即可开通微信指纹支付。